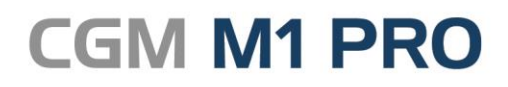

Arztinformationssystem

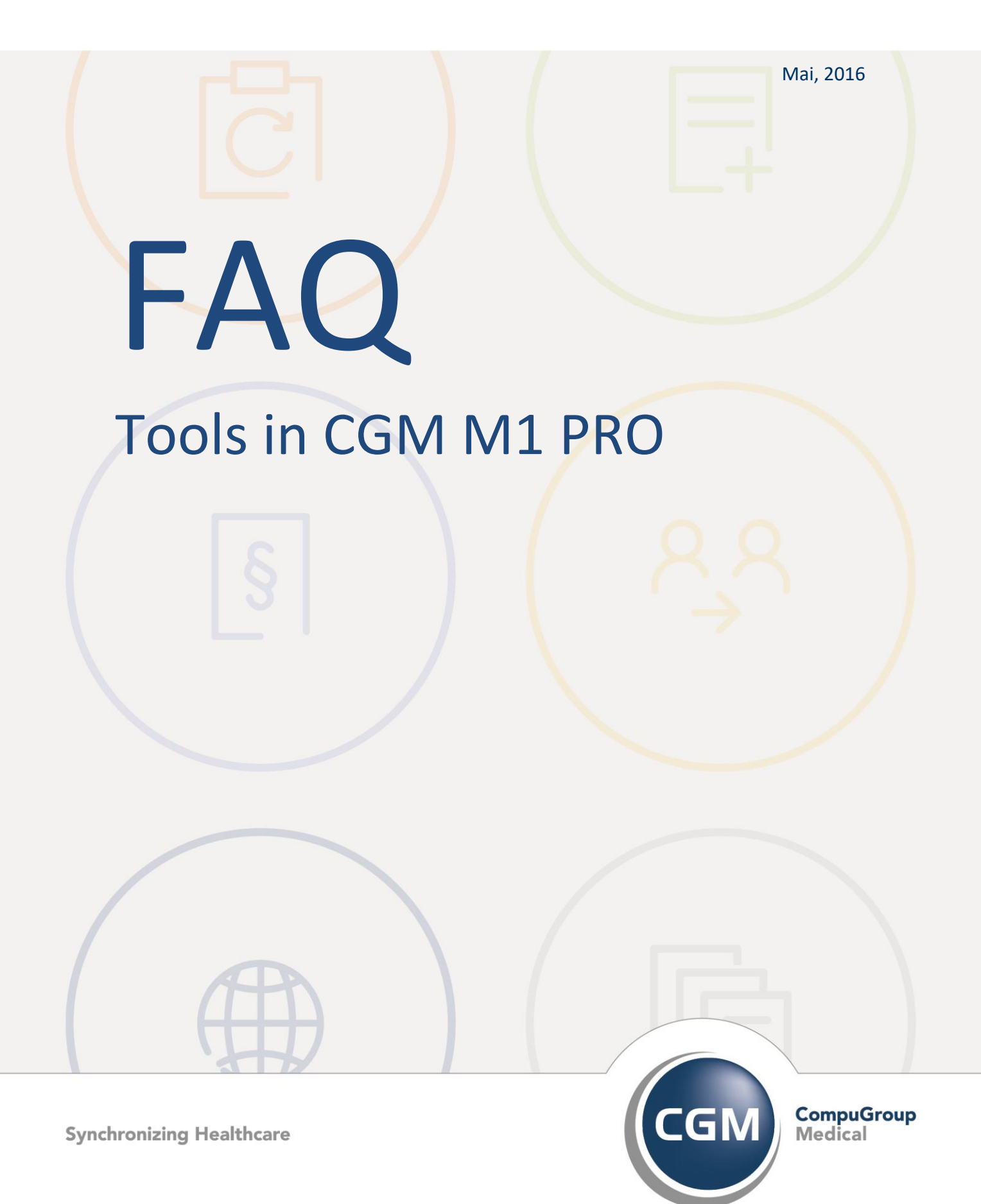

## **Tools in CGM M1 PRO**

- Export Adressdaten f
  ür Microsoft Excel
- Externe Adressdaten von Ärzten importieren

## **Export Adressdaten für Microsoft Excel**

Für den Export von Adressdaten zur Weiterverarbeitung in z. B. Microsoft Excel (oder OO Calc) lässt sich der Datenexport der CGM M1 PRO-Serienbriefschreibung benutzen, die - wie in der zugehörigen Dokumentation beschrieben - an vielen Stellen des Programms verfügbar ist.

Für das hier gewünschte Ergebnis wird die Erzeugung der Adressdaten benutzt, der Ablauf nach diesem Arbeitsschritt dann aber anderweitig fortgesetzt:

|           | Ärzte \ Ärzte-Suchdialog |
|-----------|--------------------------|
| 🗱 🖌 🌾 🧪   | 🎼 🔅 💊 🔊 🖻 🔹 📽 🖃 🛴 🕨 🧂 👔  |
| Name      | <u>V</u> orname          |
| Arzt      | Max                      |
| Assistent | Begrüßungs               |
| Dieter    | Klaus                    |
| Hansen    | Beate                    |
| Heiner    | Ernst                    |
| März      | Achter                   |

Nach Anklicken des entsprechenden Buttons werden dafür zuerst die aufgelisteten Adressen in eine Datei gespeichert,

|   | Hinweis zur Serienbriefschreibung                                      |
|---|------------------------------------------------------------------------|
| i | Bitte wählen Sie einen Dateinamen zur Speicherung der Adressdaten aus. |
|   | ОК                                                                     |

... deren Name von "CGM M1 PRO" als Kombination aus dem erzeugenden Programmteil (ad = Arztdaten, pd = Praxisdaten, s = Statistiken usw.), Tagesdatum und laufender Nummer vorgeschlagen wird. Dieser Datei-name lässt sich selbstverständlich dem gewünschten Zweck entsprechend anpassen. Ablageort ist standardmäßig der Ordner **\CompuMED\M1\Project\Winword\** Serienbrief\Daten.

| ₽•                                                                                                    |                                              | Save As                                                        |       |                     | ×     |
|----------------------------------------------------------------------------------------------------|----------------------------------------------|----------------------------------------------------------------|-------|---------------------|-------|
| 🛞 🏵 🕆 🚺 « OS                                                                                                    | (C:) → COMPUMED → M1 → PROJECT → WI          | NWORD → Serienbriefe → Daten                                   | ~ ¢   | "Daten" durchsuchen | ,c    |
| Organisieren 👻 Neuer                                                                                                    | Ordner                                       |                                                                |       |                     | 0     |
| Berufsschule Desktop Downloads Luletzt besucht Discer PC                                                                                                    | Name                                         | Änderungsdatum Typ<br>Es wurden keine Suchergebnisse gefunden. | Größe |                     |       |
| Constant of the second second |                                              |                                                                |       |                     |       |
| Dateiname: ad_190                                                                                                    | 52016_1.dat                                  |                                                                |       |                     | ~     |
| Dateityp: .DAT Fi                                                                                                    | iles (C:\CompuMED\M1\Project\winword\serient | riefe\daten\ad_19052016_1.dat)                                 |       |                     | ~     |
| Ordner ausblenden                                                                                                    |                                              |                                                                | [     | Speichern Abbre     | hen . |

Nach Speichern dieser Ausgabedatei wird die Serienbriefschreibung im nächsten Abfragedialog mit einem Klick auf **Nein** abgebrochen, da ja nur die Adressdaten erzeugt werden sollen.

|   |                     | Frage zur Serient        | priefschreibung          |  |
|---|---------------------|--------------------------|--------------------------|--|
| • | Möchten Sie mit den | ausgewählten Daten einer | n Serienbrief schreiben? |  |
|   |                     | Ja                       | Nein                     |  |

Anschließend wird Microsoft Excel mit einer leeren Arbeitsmappe geöffnet und die - je nach Excel-Version an unterschiedlichen Stellen angeordnete - Import-Funktion für externe Daten gestartet. Im Bespiel ist es für die Version Office 2013 abgebildet (**Daten/Aus Text/Daten aus einer Textdatei importieren**).

| X∄ |                      | 🗳 රං ්                        | - 10 -                                 |                 |                       |          |                                                    |           |                                     |               |                             |                            | Mappe1 - Excel                |
|----|----------------------|-------------------------------|----------------------------------------|-----------------|-----------------------|----------|----------------------------------------------------|-----------|-------------------------------------|---------------|-----------------------------|----------------------------|-------------------------------|
| DA | TEI STA              | RT EINFÜG                     | EN SEITEN                              | LAYOUT          | FORMEL                | N DATEN  | ÜBE                                                | RPRÜFEN   | ANSICHT                             | ADD-INS       |                             |                            |                               |
| Au | s Aus dem<br>ess Web | Aus Aus and<br>Text Quell     | deren Vorhan<br>en * Verbind<br>orufen | ndene<br>lungen | Alle<br>aktualisieren | Verbindu | u <b>ngen</b><br>naften<br>fungen be<br><b>gen</b> | earbeiten | A<br>A<br>Z<br>A<br>Sortieren<br>So | Filtern Trees | hen<br>ut anwenden<br>itert | Text in Blitzvo<br>Spalten | rschau Duplikate<br>entfernen |
| Δ1 |                      | Daten aus Te                  | ext abrufen                            |                 |                       |          |                                                    |           |                                     |               |                             |                            |                               |
|    | Α                    | Daten aus ein<br>importieren. | ier Textdatei                          | D               |                       | E        | F                                                  | G         | н                                   | 1             | J                           | к                          | L                             |
| 1  |                      | 1                             |                                        |                 |                       |          |                                                    |           |                                     |               |                             |                            |                               |
| 2  |                      | I                             |                                        |                 |                       |          |                                                    |           |                                     |               |                             |                            |                               |
| 3  |                      |                               |                                        |                 |                       |          |                                                    |           |                                     |               |                             |                            |                               |
| 4  |                      |                               |                                        |                 |                       |          |                                                    |           |                                     |               |                             |                            |                               |
| 6  |                      |                               |                                        |                 |                       |          |                                                    |           |                                     |               |                             |                            |                               |
| 7  |                      |                               |                                        |                 |                       |          |                                                    |           |                                     |               |                             |                            |                               |
| 8  |                      |                               |                                        |                 |                       |          |                                                    |           |                                     |               |                             |                            |                               |
| 9  |                      |                               |                                        |                 |                       |          |                                                    |           |                                     |               |                             |                            |                               |
| 10 |                      |                               |                                        |                 |                       |          |                                                    |           |                                     |               |                             |                            |                               |
| 11 |                      |                               |                                        |                 |                       |          |                                                    |           |                                     |               |                             |                            |                               |
| 13 |                      |                               |                                        |                 |                       |          |                                                    |           |                                     |               |                             |                            |                               |
| 14 |                      |                               |                                        |                 |                       |          |                                                    |           |                                     |               |                             |                            |                               |
| 15 |                      |                               |                                        |                 |                       |          |                                                    |           |                                     |               |                             |                            |                               |

Über den Suchdialog wird nun in den o. g. Ordner **\CompuMED\M1\Project\ Winword\Serienbrief\Daten** gewechselt und die eben gespeicherte Adressliste geöffnet.

|                        | Text                                  | datei importieren    |           |       |                     | ×   |
|------------------------|---------------------------------------|----------------------|-----------|-------|---------------------|-----|
| € ∋ - ↑ 🎍 « OS         | S (C:) → COMPUMED → M1 → PROJECT → WI | NWORD → Serienbriefe | e → Daten | ~ ¢   | "Daten" durchsuchen | ,c  |
| Organisieren 🔻 Neuer   | Ordner                                |                      |           |       | 8== 👻 🔲             | 0   |
| 📕 Berichte - Ausbili ^ | Name                                  | Änderungsdatum       | Тур       | Größe |                     |     |
| Berufsschule Desktop   | ad_19052016_1.dat                     | 19.05.2016 13:55     | DAT-Datei |       | 4 KB                |     |
| Downloads              |                                       |                      |           |       |                     |     |
| 🔚 Zuletzt besucht      |                                       |                      |           |       |                     |     |
| 🖳 Dieser PC            |                                       |                      |           |       |                     |     |
| 📔 Bilder               |                                       |                      |           |       |                     |     |
| Desktop                |                                       |                      |           |       |                     |     |
| Downloads              |                                       |                      |           |       |                     |     |
| 🔰 Musik                |                                       |                      |           |       |                     |     |
| Videos                 |                                       |                      |           |       |                     |     |
| Aktualisierung_T       |                                       |                      |           |       |                     |     |
| Se Netzwerk            |                                       |                      |           |       |                     |     |
| - INCLEWER             |                                       |                      |           |       | Alls Datains (**)   |     |
| Datein                 | name: _ad_19052016_1.dat              |                      |           | *     | Alle Dateien (^.*)  | ~   |
|                        |                                       |                      | To        | ols 🔻 | Importieren Abbrec  | hen |

In den nächsten Dialogfenstern fragt Excel Import-Optionen ab. Das erste Dialogfenster muss dabei nur mit **Weiter** bestätigt werden.

| Textkonvertierungs-Assistent - Schritt 1 von 3 ? ×                                                                                                    |
|----------------------------------------------------------------------------------------------------|
| Der Textkonvertierungs-Assistent hat erkannt, dass Ihre Daten mit Trennzeichen versehen sind.<br>Wenn alle Angaben korrekt sind, klicken Sie auf 'Weiter ', oder wählen Sie den korrekten Datentyp.<br>Ursprünglicher Datentyp                                                                                                    |
| Wählen Sie den Dateityp, der Ihre Daten am besten beschreibt:                                                                                                    |
|                                                                                                    |
| Import beginnen in Zeile: 1 Dateiursprung: Windows (ANSI) 🗸                                                                                                    |
| Die Daten haben Überschriften.                                                                                                    |
| Vorschau der Datei C:\COMPUMED\M1\PROJECT\WINWORD\Serienbriefe\Daten\ad_19052016_1.dat.                                                                                                    |
| 1 "Arzt_Name", "Name", "Vorname", "Titel", "Zusatz", "geschlecht", "Strasse_Nr", "PLZ_Ort<br>2 "Dr. med. Max Arzt", "Arzt", "Max", "Dr. med.", "", ", ", "Arztstraße 10", "56070 Koblenz<br>3 "Dr. med. Begrüßungs Assistent", "Assistent", "Begrüßungs", "Dr. med.", "", "", "Muste<br>4 "Dr. Klaus Dieter", "Dieter", "Klaus", "Dr.", "", "", "", "", "", "", "", "", "", |
| < >>                                                                                                    |
| Abbrechen     < Zurück     Weiter >     Fertig stellen                                                                                                    |

Im nächsten ist das Trennzeichen vom Tabulator auf das Komma umgestellt und ebenfalls über Weiter fortgesetzt werden

| Textkon                                                                                                    | vertierungs-                                  | Assistent - 9                                  | Schritt 2 v                                 | on 3         |                    | ?                    | x      |  |  |  |
|----------------------------------------------------------------------------------------------------|-----------------------------------------------|------------------------------------------------|---------------------------------------------|--------------|--------------------|----------------------|--------|--|--|--|
| Dieses Dialogfeld ermöglicht es Ihnen, Trennzeichen festzulegen. Sie können in der Vorschau der markierten Daten<br>sehen, wie Ihr Text erscheinen wird. |                                               |                                                |                                             |              |                    |                      |        |  |  |  |
| Trennzeichen<br>✓ Iabstopp<br>Semikolon Aufeinanderfr<br>✓ Komma<br>Leerzeichen<br>Andere:                                                               | olgende Trenn                                 | zeichen als ein                                | Zeichen beh                                 | andeln<br>V  |                    |                      |        |  |  |  |
| Arzt_Name<br>Dr. med. Max Arzt<br>Dr. med. Begrüßungs Assistent<br>Dr. Klaus Dieter<br>Dr. Beate Hansen<br><                                             | Name<br>Arzt<br>Assistent<br>Dieter<br>Hansen | Vorname<br>Max<br>Begrüßungs<br>Klaus<br>Beate | Titel<br>Dr. med.<br>Dr. med.<br>Dr.<br>Dr. | Zusatz       | geschlecht         | Stra<br>Arzt<br>Must | ^<br>~ |  |  |  |
|                                                                                                    | 1                                             | Abbrechen                                      | < <u>Z</u> urück                            | <u>W</u> eit | ter > F <u>e</u> r | tig stell            | en     |  |  |  |

Danach genügt ein Klick auf Fertig stellen & OK, um den Vorgang abzuschließen.

| Textkonvertierungs-Assistent - Schritt 3 von 3                                                                                                    | ?            |  |  |  |  |  |  |  |  |  |
|----------------------------------------------------------------------------------------------------|--------------|--|--|--|--|--|--|--|--|--|
| Dieses Dialogfeld ermöglicht es Ihnen, jede Spalte zu markieren und den Datentyp festzulegen.                                                                                                    |              |  |  |  |  |  |  |  |  |  |
| Datenformat der Spalten                                                                                                    |              |  |  |  |  |  |  |  |  |  |
| Standard     Die Option 'Standard' behält Datums- und Zahlenwerte b                                                                                                    | ei und       |  |  |  |  |  |  |  |  |  |
| O Datum: TML W                                                                                                    |              |  |  |  |  |  |  |  |  |  |
| Veitere                                                                                                    |              |  |  |  |  |  |  |  |  |  |
| Sparte <u>nicht importieren (uberspringen)</u>                                                                                                    |              |  |  |  |  |  |  |  |  |  |
|                                                                                                    |              |  |  |  |  |  |  |  |  |  |
|                                                                                                    |              |  |  |  |  |  |  |  |  |  |
|                                                                                                    |              |  |  |  |  |  |  |  |  |  |
| Datenvorschau                                                                                                    |              |  |  |  |  |  |  |  |  |  |
| Datenvols <u>c</u> hau                                                                                                    |              |  |  |  |  |  |  |  |  |  |
| Standard Standard Standard Standard Standard                                                                                                    | Stan         |  |  |  |  |  |  |  |  |  |
| Arzt_Name Name Vorname Titel Zusatz geschlecht                                                                                                    | : Stra /     |  |  |  |  |  |  |  |  |  |
| Dr. med. Begrüßungs Assistent Assistent Begrüßungs Dr. med.                                                                                                    | Must         |  |  |  |  |  |  |  |  |  |
| Dr. Klaus Distor                                                                                                    |              |  |  |  |  |  |  |  |  |  |
| D D D D D D D D D D D D D D D D D D D                                                                                                    |              |  |  |  |  |  |  |  |  |  |
| Dr. Riads Dieter Bleter Riads Dr.<br>Dr. Beate Hansen Hansen Beate Dr.                                                                                                    | ļ            |  |  |  |  |  |  |  |  |  |
| Dr. Beate Hansen Hansen Beate Dr.                                                                                                    | >            |  |  |  |  |  |  |  |  |  |
| Dr. Alaus Dieber     Dieber     Alaus     Die       Dr. Beate     Hansen     Beate     Dr.       Kaus     Abbrechen     < Zurück                                                                                                    | rtig stelle  |  |  |  |  |  |  |  |  |  |
| Dr. Beate Hansen     Hansen     Beate     Dr.       Klaus     Dr.     Beate     Dr.       Klaus     Abbrechen     < Zurück                                                                                                    | rtig stelle  |  |  |  |  |  |  |  |  |  |
| Abbrechen < Zurück Weiter >                                                                                                    | rtig stelle  |  |  |  |  |  |  |  |  |  |
| Dr. Beate Hansen     Hansen     Beate     pr.       Klaus     Dr.     Beate     pr.       Abbrechen     < Zurück                                                                                                    | rtig stelle  |  |  |  |  |  |  |  |  |  |
| Dr. Beate     Beate     Dr.       Abbrechen     < Zurück                                                                                                    | rtig stelle  |  |  |  |  |  |  |  |  |  |
| Dr. Beate     Beate     Dr.       Abbrechen     < Zurück                                                                                                    | rtig stelle  |  |  |  |  |  |  |  |  |  |
| Dr. Beate     Beate     Dr.       Abbrechen     < Zurück                                                                                                    | rtig stelle  |  |  |  |  |  |  |  |  |  |
| Dr. Beate     Preter     Freus     Pr.       Dr. Beate     Beate     Pr.       Abbrechen     < Zurück                                                                                                    | rtig stelle  |  |  |  |  |  |  |  |  |  |
| Dr. Beate     Preter     Freus     Pr.       Pr. Beate     Pr.     Beate     Pr.       Abbrechen     < Zurück                                                                                                    | rtig stelle  |  |  |  |  |  |  |  |  |  |
| Dr. Beate       Prever       Freuds       Pr.         Abbrechen       Seate       Pr.         Abbrechen       Zurück       Weiter >         Image: Seate       Pr.       Image: Seate         Abbrechen       Zurück       Weiter >         Image: Seate       Pr.       Image: Seate         Abbrechen       Zurück       Weiter >         Image: Seate       Pr.       Image: Seate         Image: Seate       Pr.       Image: Seate         Image: Seate       Pr.       Image: Seate         Image: Seate       Pr.       Image: Seate         Image: Seate       Pr.       Image: Seate         Image: Seate       Pr.       Image: Seate         Image: Seate       Pr.       Image: Seate         Image: Seate       Pr.       Image: Seate         Image: Seate       Pr.       Image: Seate         Image: Seate       Pr.       Image: Seate         Image: Seate       Pr.       Image: Seate         Image: Seate       Protect       Image: Seate         Image: Seate       Protect       Image: Seate         Image: Seate       Protect       Image: Seate         Image: Seate       Protect <td>ertig stelle</td>                                                                                                    | ertig stelle |  |  |  |  |  |  |  |  |  |
| Dr. Beate       Prever       Freuds       Pr.         Hansen       Beate       Pr.         Abbrechen       < Zurück                                                                                                    | ertig stelle |  |  |  |  |  |  |  |  |  |
| Dr. Beate       Dr. Beate       Dr.         Hansen       Beate       Dr.         Abbrechen       < Zurück                                                                                                    | ertig stelle |  |  |  |  |  |  |  |  |  |
| Dr. Beate       Dreber       Freder       Beate       Dr.         Abbrechen       < Zurück                                                                                                    | rtig stelle  |  |  |  |  |  |  |  |  |  |
| Dr. Beate Hansen       Freder       Freder       Fre | ertig stelle |  |  |  |  |  |  |  |  |  |

Die Daten sind danach "Excel-gerecht" in Tabellenspalten strukturiert aufbereitet und können nun als Datei im Excel-Format gespeichert und weiter-gegeben bzw. -verarbeitet werden.

| ■ 日 □ 嶋 ち・さ・計・                                                                                     |                                                                                                    |                  |                         |               | N              | lappe1 - Excel                 |                                    |                                   |                 |         |                       |                         |            |                                               |            |
|----------------------------------------------------------------------------------------------------|----------------------------------------------------------------------------------------------------|------------------|-------------------------|---------------|----------------|--------------------------------|------------------------------------|-----------------------------------|-----------------|---------|-----------------------|-------------------------|------------|-----------------------------------------------|------------|
| DATEI START EINFÜGEN SEITENLAYOUT FORMELM                                                          | DATEN ÜBERPRÜFEN ANSICHT                                                                                                    | ADD-INS          |                         |               |                |                                |                                    |                                   |                 |         |                       |                         |            |                                               |            |
| Aus Aus der Aus Aus anderen Vorhandene Access Web Test Quellen - Verbindungen Eterne Daten abrufen | ② Verbindungen     2↓ ▲       Eigenschaften     2↓ ▲       Verknüpfungen bearbeiten     X↓ Sortieren       Verbindungen     Sortie | tern Und Filtern | en<br>t anwenden<br>ært | Text<br>Spalt | in Blitzvorsch | au Duplikate Date<br>entfernen | nüberprüfung Konsoli<br>Datentools | dieren Was-wäre-wenn<br>Analyse * | - Beziehungen G | ruppier | €<br>ren Grup<br>aufi | pierung<br>heben *<br>G | Teilergebi | ®∃ Detail anzeige<br>"∃ Detail ausbler<br>nis | n<br>sden  |
| A1 $\cdot$ : $\times \checkmark f_x$                                                               |                                                                                                    |                  |                         |               |                |                                |                                    |                                   |                 |         |                       |                         |            |                                               |            |
| A                                                                                                  | 8                                                                                                    | c                | D                       | E             | F              | G                              | н                                  | 1                                 | J.              | к       | ι                     | м                       | N          | 0                                             | Р          |
| 1 Arzt Name                                                                                        | Name                                                                                                    | Vorname          | Titel                   | 7usatz        | reschlecht     | Strasse Nr                     | PIZ Ort                            | Fachgebiet                        | Telefon         | Fax     | F Mail                | PI7                     | Ort        | Überweisungen                                 | Arztnummer |
| 2 Dr. med. Max Arzt                                                                                | Arzt                                                                                                    | Max              | Dr. med.                |               | 0              | Arztstraße 10                  | 56070 Koblenz                      | Urologie                          |                 |         |                       | 56070                   | Koblenz    | B                                             |            |
| 3 Dr. med. Begrüßungs Assistent                                                                    | Assistent                                                                                                    | Begrüßungs       | Dr. med.                |               |                | Musterweg 23                   | SP - 56070 Koblenz                 | Allgemeinmedizin                  |                 |         |                       | 56070                   | Koblenz    |                                               |            |
| 4 Dr. Klaus Dieter                                                                                 | Dieter                                                                                                    | Klaus            | Dr.                     |               |                |                                |                                    |                                   |                 |         |                       |                         |            |                                               |            |
| 5 Dr. Beate Hansen                                                                                 | Hansen                                                                                                    | Beate            | Dr.                     |               |                |                                |                                    |                                   |                 |         |                       |                         |            |                                               |            |
| 6 Dr. Frost Heiner                                                                                 | Heiner                                                                                                    | Frnst            | Dr.                     |               |                |                                |                                    |                                   |                 |         |                       |                         |            |                                               |            |
| 7 Dr. med. Achter März                                                                             | März                                                                                                    | Achter           | Dr. med.                |               |                | Musterweg 98                   | SP - 56070 Koblenz                 | Allgemeinmedizin                  | 0261 / 80001111 |         |                       | 56070                   | Koblenz    |                                               |            |
| 8 Dr. Otto Müller                                                                                  | Müller                                                                                                    | Otto             | Dr.                     |               |                |                                |                                    |                                   |                 |         |                       |                         |            |                                               |            |
| 9 Tom Peters                                                                                       | Peters                                                                                                    | Tom              |                         |               |                |                                |                                    | Allgemeinmedizin                  |                 |         |                       |                         |            |                                               |            |
| 10 Dr. med. Jira Sanofi                                                                            | Sanofi                                                                                                    | Jira             | Dr. med.                |               |                | Musterweg 98                   | 56070 Koblenz                      | Allgemeinmedizin                  |                 |         |                       | 56070                   | Koblenz    |                                               |            |
| 11 Dr. med. Arzt für Test zwölf                                                                    | für Test zwölf                                                                                                    | Arzt             | Dr. med.                |               |                |                                |                                    | Allgemeinmedizin                  |                 |         |                       |                         |            |                                               |            |
| 12 Dr. med. Testarzt neunundzwanzig                                                                | neunundzwanzig                                                                                                    | Testarzt         | Dr. med.                |               |                |                                |                                    | Allgemeinmedizin                  |                 |         |                       |                         |            |                                               |            |
| 13 Dr. med. Arzt neunundzwanzig mit achtundneunzig BSNR                                            | neunundzwanzig mit achtundneunzig BSNR                                                                                             | Arzt             | Dr. med.                |               |                |                                |                                    | Urologie                          |                 |         |                       |                         |            |                                               |            |
| 14                                                                                                 |                                                                                                    |                  |                         |               |                |                                |                                    | -                                 |                 |         |                       |                         |            |                                               |            |
| 15                                                                                                 |                                                                                                    |                  |                         |               |                |                                |                                    |                                   |                 |         |                       |                         |            |                                               |            |
| 16                                                                                                 |                                                                                                    |                  |                         |               |                |                                |                                    |                                   |                 |         |                       |                         |            |                                               |            |
| 17                                                                                                 |                                                                                                    |                  |                         |               |                |                                |                                    |                                   |                 |         |                       |                         |            |                                               |            |
| 18                                                                                                 |                                                                                                    |                  |                         |               |                |                                |                                    |                                   |                 |         |                       |                         |            |                                               |            |
| 19                                                                                                 |                                                                                                    |                  |                         |               |                |                                |                                    |                                   |                 |         |                       |                         |            |                                               |            |
| 20                                                                                                 |                                                                                                    |                  |                         |               |                |                                |                                    |                                   |                 |         |                       |                         |            |                                               |            |
| 21                                                                                                 |                                                                                                    |                  |                         |               |                |                                |                                    |                                   |                 |         |                       |                         |            |                                               |            |
| 22                                                                                                 |                                                                                                    |                  |                         |               |                |                                |                                    |                                   |                 |         |                       |                         |            |                                               |            |
| 23                                                                                                 |                                                                                                    |                  |                         |               |                |                                |                                    |                                   |                 |         |                       |                         |            |                                               |            |
| 24                                                                                                 |                                                                                                    |                  |                         |               |                |                                |                                    |                                   |                 |         |                       |                         |            |                                               |            |
| 25                                                                                                 |                                                                                                    |                  |                         |               |                |                                |                                    |                                   |                 |         |                       |                         |            |                                               |            |
| 26                                                                                                 |                                                                                                    |                  |                         |               |                |                                |                                    |                                   |                 |         |                       |                         |            |                                               |            |
| 27                                                                                                 |                                                                                                    |                  |                         |               |                |                                |                                    |                                   |                 |         |                       |                         |            |                                               |            |
| 28                                                                                                 |                                                                                                    |                  |                         |               |                |                                |                                    |                                   |                 |         |                       |                         |            |                                               |            |
| 29                                                                                                 |                                                                                                    |                  |                         |               |                |                                |                                    |                                   |                 |         |                       |                         |            |                                               |            |
| 30                                                                                                 |                                                                                                    |                  |                         |               |                |                                |                                    |                                   |                 |         |                       |                         |            |                                               |            |
| 31                                                                                                 |                                                                                                    |                  |                         |               |                |                                |                                    |                                   |                 |         |                       |                         |            |                                               |            |
| 32                                                                                                 |                                                                                                    |                  |                         |               |                |                                |                                    |                                   |                 |         |                       |                         |            |                                               |            |
| 33                                                                                                 |                                                                                                    |                  |                         |               |                |                                |                                    |                                   |                 |         |                       |                         |            |                                               |            |
| 34                                                                                                 |                                                                                                    |                  |                         |               |                |                                |                                    |                                   |                 |         |                       |                         |            |                                               |            |

## Externe Adressdaten von Ärzten importieren

Ist gewünscht, eine vorhandene Adressdatei (z. B. KBV-Ärzteverzeichnis oder aus einem CGM M1 PRO-System exportierte Ärzte) in die Liste der Ärzte importieren zu können, können Sie eine Lösung dafür über Ihren Vertriebs- und Servicepartner beziehen und gemeinsam mit diesem durchführen.

Das ist auf diesem Wege notwendig, weil eine genaue Anpassung an die in den unterschiedlichsten Varianten bereitgestellten Adressdaten erfolgen muss, damit das Verfahren auch das erwartete Ergebnis liefert.

Nach Einspielen des entsprechenden CGM M1 PRO-Updates gibt es unter **"Direkteinstieg"** → **"Tools"** eine neue Option **Import Adressdaten**.

Darüber lässt sich nun die Datei mit den Adressdaten wählen. Die Datei muss im für diese Art von Datenaustausch üblichen **CSV**-Format ("comma separated values" - der Separator muss dabei aber kein Komma sein, gängig und wesentlich praktikabler ist das Semikolon, da ein Komma oft auch in den Daten selbst vorkommt) mit einem beliebigen Namen und der Endung **.csv** vorliegen. Sie sollte im **"CGM M1 PRO"-Verzeichnis \Project** abgelegt werden. Die Datei kann in der ersten Zeile einen Header mit der Auflistung der Reihenfolge der enthaltenen Felder enthalten.

Für die Zuordnung der Felder ist eine ebenfalls dort abzulegende Datei mit dem <u>gleichen</u> <u>Dateinamen</u> und der Endung **.map** zuständig, die Ihr Vertriebs- und Servicepartner inhaltlich auf die Ihnen vorliegenden Daten abstimmen wird.

Beispiel für eine Adressdatei (die erste Zeile enthält die Feldbezeichnungen):

Beispiel für eine Adressdatei (die erste Zeile enthält die Feldbezeichnungen):

nachname;vorname;titel;strasse;plz\_ort;fachgebiet;anrede;vorwahltelefon;telefon;herr\_frau;arztn r;vorwahlfax;fax;email

Abeler;Kurt;Dr.med.;Breite Straße 1;96969 Kleinstadt;Facharzt für Allgemeinmedizin;Lieber Kurt;09999;1234567;Herr;4191919;09999;7654321;kurt.abeler@telemed.de

Änderungshistorie

| Dokumentenerstellung | Volkmar Roth / Sarah März | 20.05.2016 |
|----------------------|---------------------------|------------|
| Letzte Änderung      |                           |            |